# **INSTRUCTIONS TO CHECK YOUR STATUS AND DEADLINES**

Access the personal log-in area with the university credentials

Select: Menù > Segreteria > Test di ammissione

| UNIVERSITÀ DI PAVIA                                                                                                    | 2                                 |
|----------------------------------------------------------------------------------------------------|-----------------------------------|
|                                                                                                    | Area Riservata<br>Logout          |
| Di seguito vengono indicate le informazioni generali sulla situazione universitaria e sulle iscrizioni effettuate nel corso degli anni.                                                                                                | < Segreteria                      |
| Informativa didattica a distanza<br>Per quanto riguarda il trattamento dei dati e in generale la tutela della privacy, gli esami a distanza avvengono sulla base dell'Informativa di Ateneo disponibile al seguente link: "Informativa | Iscrizioni                        |
| Coronavirus: Avvisi e aggiornamenti<br>Al seguente link: "Coronavirus: Avvisi e aggiornamenti", è riportata l'informativa dell'Università di Pavia dedicata al Coronavirus.                                                            | Test di Ammissione                |
|                                                                                                    | Test di Valutazione               |
|                                                                                                    | Esami di Stato                    |
|                                                                                                    | Domanda di Valutazione Preventiva |
|                                                                                                    | Immatricolazione                  |
|                                                                                                    | Esoneri                           |
|                                                                                                    | Benefici                          |
|                                                                                                    | Pagamenti                         |
|                                                                                                    |                                   |

## Click on the selection name (Concorso)

| nmissione effettuate fin | io a questo momer | nto. Clicca sulla descrizione per visualizzare | dettagli di ciascun Concorso di ammissione.                          |                                                                                             |
|--------------------------|-------------------|------------------------------------------------|----------------------------------------------------------------------|---------------------------------------------------------------------------------------------|
|                          |                   |                                                | • • • • • • • • • • • • • • • • • • •                                |                                                                                             |
|                          |                   |                                                |                                                                      |                                                                                             |
|                          |                   |                                                |                                                                      |                                                                                             |
| Biologiche               |                   |                                                |                                                                      |                                                                                             |
| Esito                    | Posizione         | Scadenza ammissione                            | Scadenza pagamento                                                   | Nota                                                                                        |
| Ammesso                  | 4                 |                                                |                                                                      |                                                                                             |
|                          | Esito<br>Ammesso  | Esito Posizione<br>Ammesso 4                   | Biologiche     Posizione     Scadenza ammissione       Ammesso     4 | Biologiche     Posizione     Scadenza ammissione     Scadenza pagamento       Ammesso     4 |

Check your status by selecting the option "valutazione requisiti"

| Descrizione                                               |              |        |         |        |                                                  | Concorso per l'ammissione al prin                                                      | Concorso per l'ammissione al primo anno di Scienze Biologiche |                                 |               |  |
|-----------------------------------------------------------|--------------|--------|---------|--------|--------------------------------------------------|----------------------------------------------------------------------------------------|---------------------------------------------------------------|---------------------------------|---------------|--|
| Anno                                                      |              |        |         |        |                                                  | 2021/2022                                                                              | 2021/2022                                                     |                                 |               |  |
| Prematricola                                              |              |        |         |        |                                                  | 17                                                                                     |                                                               |                                 |               |  |
| Categoria ammir                                           | nistrativa e | d ausi | li di i | nvalid | ità                                              |                                                                                        |                                                               |                                 |               |  |
| Richiesta ausilio svolgimento prove                       |              |        |         |        |                                                  | No                                                                                     |                                                               |                                 |               |  |
| ʻalido per                                                |              |        |         |        |                                                  |                                                                                        |                                                               |                                 |               |  |
| Jettaglio                                                 |              |        |         |        |                                                  | Scadenza ammissione                                                                    | adenza ammissione Scadenza pagament                           |                                 | ito           |  |
| 08405 - SCIENZE BIOLOGICHE                                |              |        |         |        |                                                  |                                                                                        |                                                               |                                 |               |  |
|                                                           |              |        |         |        |                                                  |                                                                                        |                                                               |                                 |               |  |
| rove                                                      |              |        |         |        |                                                  |                                                                                        |                                                               |                                 |               |  |
| Prove                                                     | Tipologia    | Data   | Ora     | Sede   | Pubblicazione                                    | esiti                                                                                  | Materie                                                       | Stato                           | Voto/Giudizio |  |
| rove<br>Descrizione<br>Matematica                         | Tipologia    | Data   | Ora     | Sede   | Pubblicazione<br>Non è al mome                   | esiti<br>nto prevista la pubblicazione di una classifica su WEB                        | Materie<br>Matematica                                         | Stato<br>-                      | Voto/Giudizio |  |
| rove<br>Descrizione<br>Matematica<br>VALUTAZIONE REQUISIT | Tipologia    | Data   | Ora     | Sede   | Pubblicazione<br>Non è al mome<br>Dal 17/05/2021 | esiti<br>nto prevista la pubblicazione di una classifica su WEB<br>al 31/05/2021 23:59 | Materie<br>Matematica                                         | Stato<br>-<br>Superato / Idoneo | -<br>24.25/50 |  |

If you have a "superato/idoneo" status, then click "Home concorsi" and see if the second result is on "ammesso/non ammesso" (admitted/not admitted); in case the result is "ammesso" check the deadline to pre-enroll ("preimmatricolazione").

|                                              | À DI PAVIA                 | ,                                 |                                          |                                                         |      |
|----------------------------------------------|----------------------------|-----------------------------------|------------------------------------------|---------------------------------------------------------|------|
| Concorsi di ammissi                          | one                        |                                   |                                          |                                                         |      |
| In questa pagina vengono riassunte le iscriz | ioni a Concorsi di ammissi | ione effettuate fino a questo mon | nento. Clicca sulla descrizione per visu | ualizzare i dettagli di ciascun Concorso di ammissione. |      |
| Elenco graduatorie                           |                            |                                   |                                          |                                                         |      |
| Concorso per l'ammissione al primo           | anno di Scienze Biolo      | giche                             |                                          |                                                         |      |
| Dettaglio                                    | Esito                      | o Posizione                       | Scadenza ammissione                      | Scadenza pagamento                                      | Nota |
| 08405 - SCIENZE BIOLOGICHE                   | Amn                        | nesso                             | 20/05/2021 23:59                         |                                                         |      |
| ista concorsi a cui si è iscritti            |                            |                                   |                                          |                                                         |      |
| Concorso per l'ammissione al primo anno d    | i Scienze Biologiche       |                                   |                                          |                                                         |      |
| Sono presenti Concorsi di ammissione a cui   | potersi iscrivere.         |                                   |                                          |                                                         |      |
| Nuova iscrizione                             |                            |                                   |                                          |                                                         |      |
|                                              |                            |                                   |                                          |                                                         |      |
|                                              |                            | <u> </u>                          |                                          |                                                         |      |
|                                              | <b>N.B.</b> ne             | el campo <b>Esito</b> può         |                                          |                                                         |      |
|                                              | compa                      | rire sia lo stato <b>Preno</b>    | tato                                     |                                                         |      |
|                                              | che lo s                   | stato <b>Ammesso</b> . Si         |                                          |                                                         |      |
|                                              | specific                   | a che sono equivaler              | nti.                                     |                                                         |      |

Do the pre-enrolment within the set deadline; you have to access again the page "dettaglio concorso" to check the payment deadline:

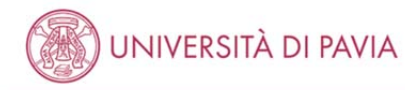

#### Concorsi di ammissione

In questa pagina vengono riassunte le iscrizioni a Concorsi di ammissione effettuate fino a questo momento. Clicca sulla descrizione per visualizzare i dettagli di ciascun Concorso di ammissione.

Lista concorsi a cui si è iscritti Concorso per l'ammissione al primo anno di Scienze Biologiche > Sono presenti Concorsi di ammissione a cui potersi iscrivere. Nuova iscrizione

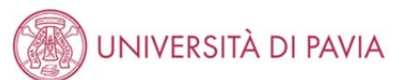

MENU

### Riepilogo iscrizione concorso

Il processo di inserimento dei dati on-line per l'iscrizione al concorso è stato completato con successo. Per eventuali adempimenti successivi si consulti con cura il bando del concorso.

ATTENZIONE Il pagamento relativo al contributo d'iscrizione al concorso devessere effettuato entro il termine perentorio indicato.

| - Concorso di ammissione                                                      |                     |                                                               |  |  |  |  |
|-------------------------------------------------------------------------------|---------------------|---------------------------------------------------------------|--|--|--|--|
| Descrizione                                                                   | Concorso per l'ammi | Concorso per l'ammissione al primo anno di Scienze Biologiche |  |  |  |  |
| Anno                                                                          | 2021/2022           | 2021/2022                                                     |  |  |  |  |
| Prematricola                                                                  | 17                  |                                                               |  |  |  |  |
| Categoria amministrativa ed ausili di inv Richiesta ausilio svolgimento prove | alidità             |                                                               |  |  |  |  |
| Valido per                                                                    |                     |                                                               |  |  |  |  |
| Dettaglio                                                                     | Scadenza ammissione | Scadenza pagamento                                            |  |  |  |  |
| 08405 - SCIENZE BIOLOGICHE                                                    | 20/05/2021 23:59    | 22/05/2021 23:59                                              |  |  |  |  |